1. Download OLED test code and unzip.

https://resource.heltec.cn/download/WiFi\_LoRa\_32\_V3/WiFi\_LoRa32\_V3\_OLED\_Test.zip

2. Find the COM port corresponding to WiFi\_LoRa32\_V3 in the Device Manager.

| Ⅰ 设备管理器                                       |  |  |  |  |  |  |
|-----------------------------------------------|--|--|--|--|--|--|
| 文件(E) 操作(A) 查看(V) 帮助(H)                       |  |  |  |  |  |  |
| ♦ ♦ 📰 🗟 🖬 🚳 💭 💺 X ④                           |  |  |  |  |  |  |
| admin                                         |  |  |  |  |  |  |
| > 🚍 WSD 打印提供程序                                |  |  |  |  |  |  |
| > 量? 安全设备                                     |  |  |  |  |  |  |
| > 🗖 处理器                                       |  |  |  |  |  |  |
| 🛛 🕳 磁盘驱动器                                     |  |  |  |  |  |  |
| > 🚰 存储控制器                                     |  |  |  |  |  |  |
| > 🚍 打印队列                                      |  |  |  |  |  |  |
| > 🚍 打印机                                       |  |  |  |  |  |  |
| > 🧽 电池                                        |  |  |  |  |  |  |
| ~ 📮 端口 (COM 和 LPT)                            |  |  |  |  |  |  |
| Silicon Labs CP210x USB to UART Bridge (COM3) |  |  |  |  |  |  |
|                                               |  |  |  |  |  |  |
| > 🛄 计算机                                       |  |  |  |  |  |  |
| > 🛄 监视器                                       |  |  |  |  |  |  |
| > 🔤 键盘                                        |  |  |  |  |  |  |
| > 😵 蓝牙                                        |  |  |  |  |  |  |
| > 🖓 人体学输入设备                                   |  |  |  |  |  |  |

If the COM port cannot be found, please refer to this document to install the CP2102 driver.

https://docs.heltec.org/general/establish\_serial\_connection.html#for-windows

3. Edit the 'flash. bat' file and change the COM port to the COM port corresponding to WiFi\_LoRa32\_V3. Save and exit after completing the modifications.

| WiFi_LoRa32_V3_OLED_Test                                                                                                    |                              |                 |             |          |  |  |
|----------------------------------------------------------------------------------------------------|------------------------------|-----------------|-------------|----------|--|--|
| ()<br>()                                                                                                    | 〉 □ ↓ 排序、                    | •••             |             |          |  |  |
|                                                                                                    | 名称 ^                         | 修改日期            | 类型          | 大小       |  |  |
|                                                                                                    | 🗋 boot_app0.bin              | 2022/9/20 16:35 | BIN 文件      | 8 KB     |  |  |
| _                                                                                                    | S esptool.exe                | 2022/9/20 17:17 | 应用程序        | 7,492 KB |  |  |
|                                                                                                    | 🕒 flash.bat                  | 2025/2/12 14:24 | Windows 批处理 | 1 KB     |  |  |
| *                                                                                                    | OLED_Test.ino.bin            | 2025/2/12 14:20 | BIN 文件      | 316 KB   |  |  |
|                                                                                                    | DLED_Test.ino.bootloader.bin | 2025/2/12 14:18 | BIN 文件      | 15 KB    |  |  |
|                                                                                                    | flash.bat ×                  | +               |             |          |  |  |
| 文件 编辑 查看                                                                                                    |                              |                 |             |          |  |  |
| "esptool.exe"chip esp32s3port "COM3" -baud 921600before default_resetafter hard_reset write_flash -zflash<br>0x8000 "OLED_Test.ino.partitions.pin" 0xe000 "boot_app0.bin" 0x10000 "OLED_Test.ino.bin" |                              |                 |             |          |  |  |

4. Double click "flash. bat" to start downloading the firmware. When the progress reaches 100%, the window will automatically close and the firmware download is complete.

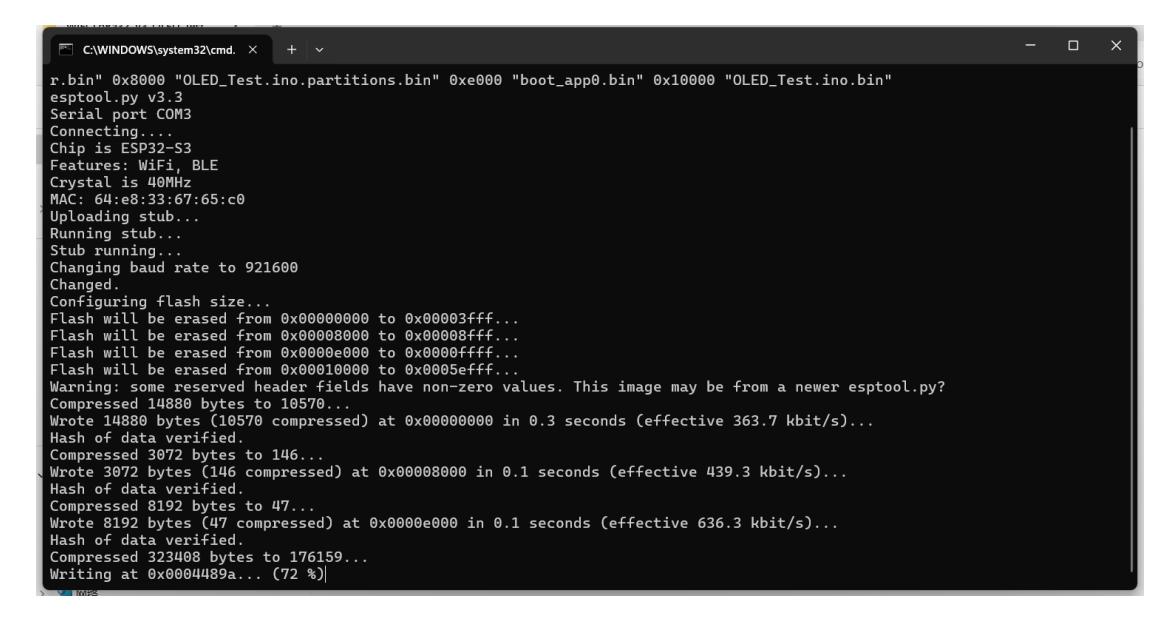

5. Observe whether the OLED displays content.

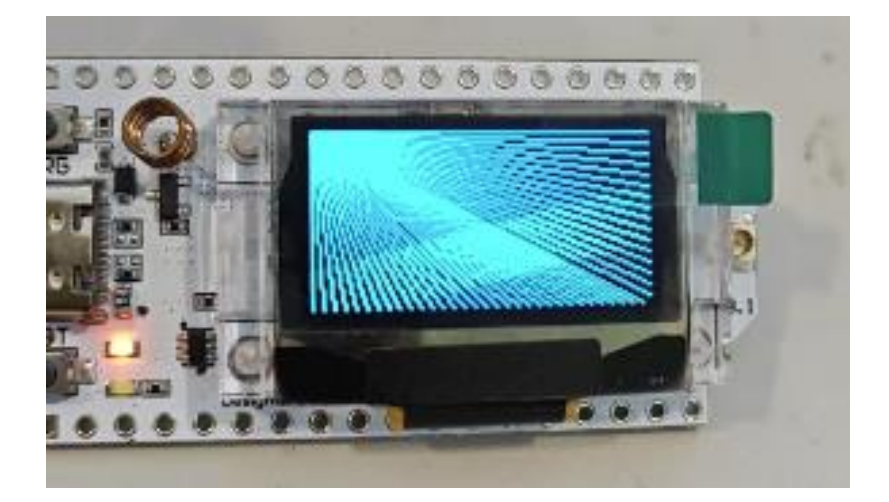